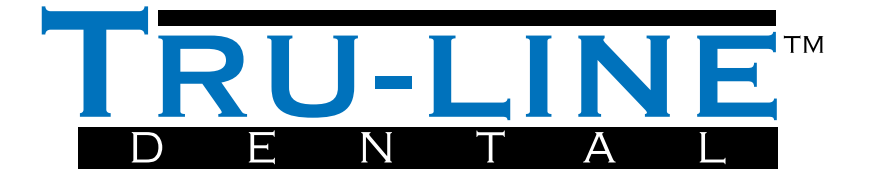

## **MAESTRO ORTHO STUDIO 32 & 64 BIT INSTALL INSTRUCTIONS**

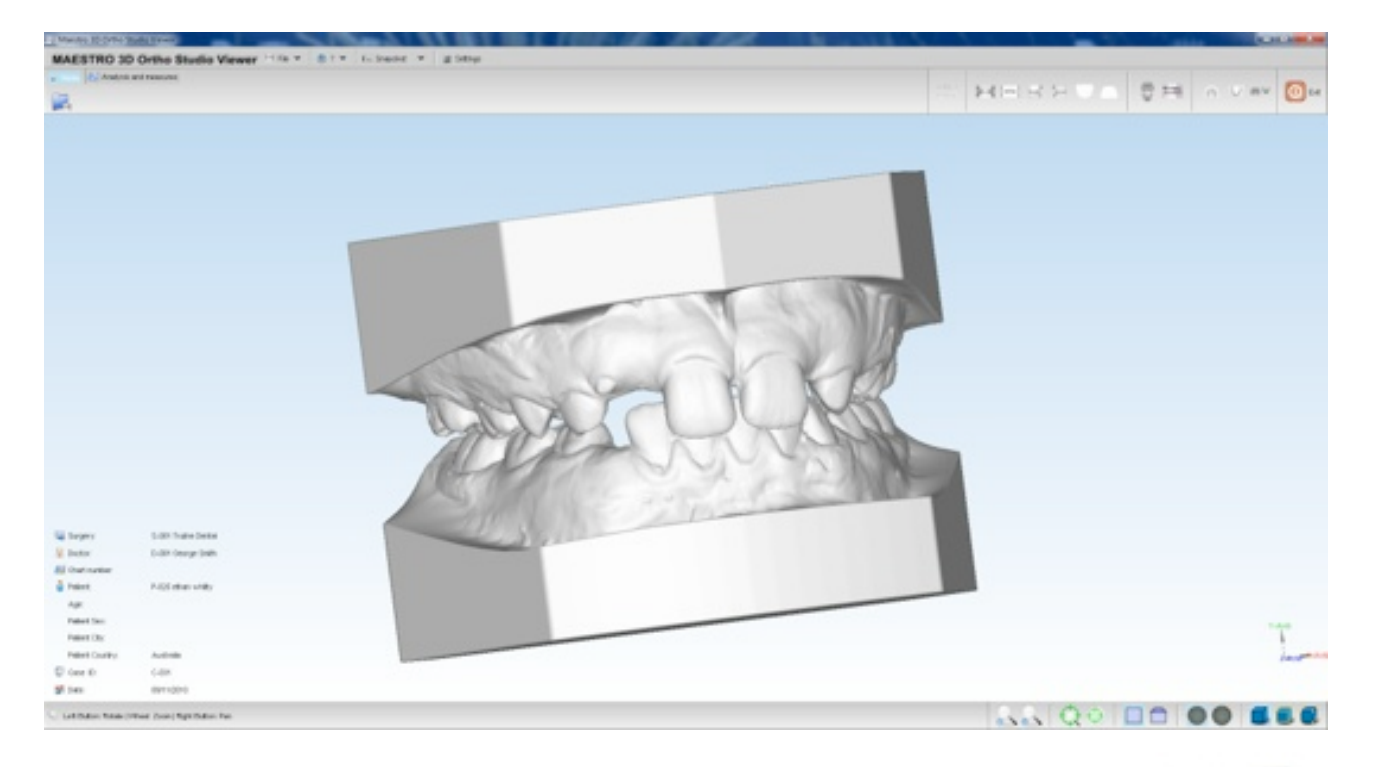

System Requirements Windows 7 with a suitable Graphics Card 32 Bit for 32 Bit Version 64 Bit For 64 Bit Version (supports virtual set-ups) Most modern computers are supported.

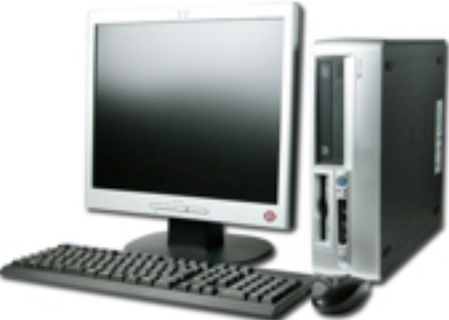

| R | Select the language to use during the<br>installation: |
|---|--------------------------------------------------------|
|   | English 🔻                                              |
|   |                                                        |

1. Double click the installer program and select your language

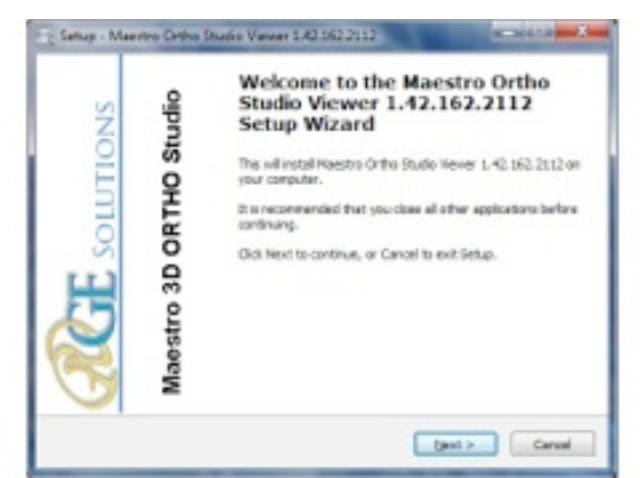

2. The welcome screen will appear ...click "NEXT"

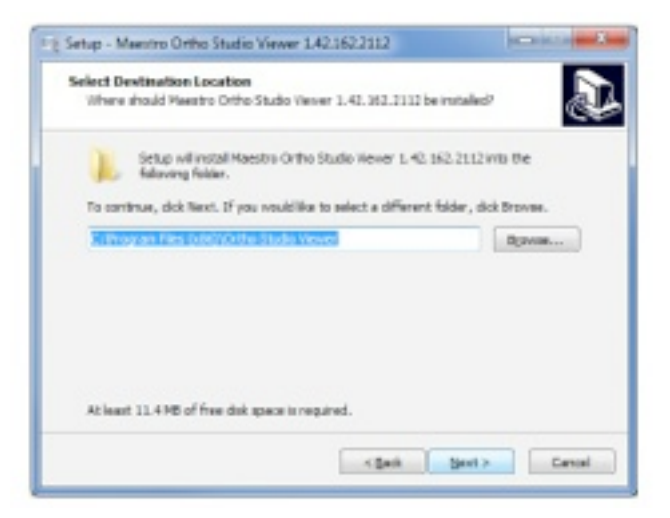

4. Destination folder is created ...click "NEXT"

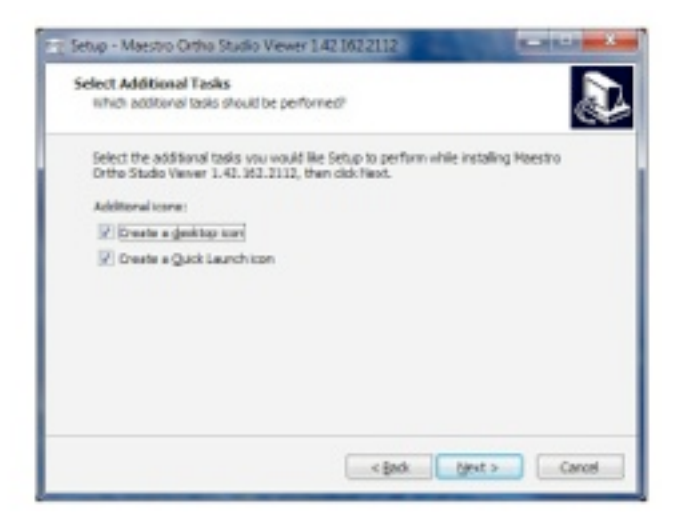

6. The program will create a shortcut and quick launch icons if you wish ....click "NEXT"

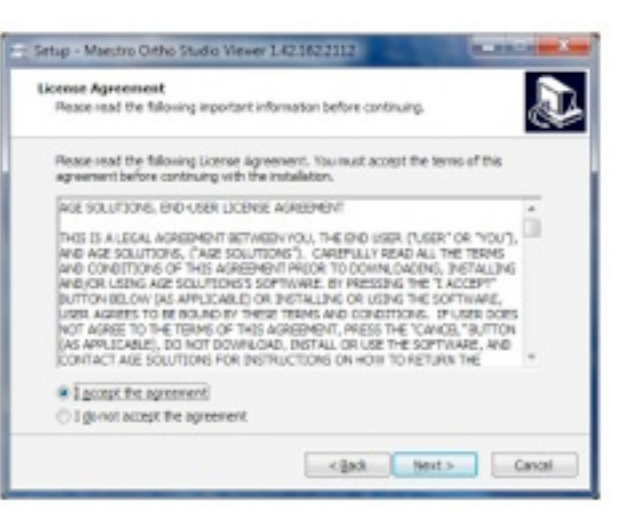

# 3. The license screen will appear ...click "NEXT"

| Where should Setup place the prog      | rania shortouto?                     | 4                    |
|----------------------------------------|--------------------------------------|----------------------|
|                                        |                                      |                      |
| Seup via deste de prog                 | and promotion mensioning of          | USIC PROTILI TOHORY. |
| To continue, click Next, 37 year would | d like to select a different folder, | cleb Draven.         |
| Naeson Ortho Studio Viewel             |                                      | Sibese               |
|                                        |                                      |                      |
|                                        |                                      |                      |
|                                        |                                      |                      |
|                                        |                                      |                      |
|                                        |                                      |                      |
|                                        |                                      |                      |

5. The program will create a shortcut in the start menu ...click "NEXT"

...CIICK NEAT

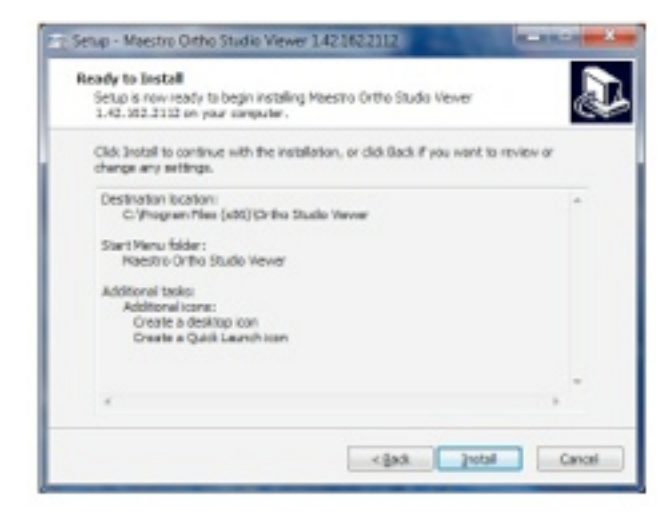

7. This just gives a summary ....click "NEXT"

|   | Product Key                      | 9                        |
|---|----------------------------------|--------------------------|
|   | 6CD19DACD0AE5CF820D9836CC119262E | Save product key         |
|   | A6D4D3D7C427616FFAFCDEDE1086A1F9 | Q                        |
| 1 | 1169387026920D08B0C5E78AF10F5B97 | Send product key by mail |
| 4 | AE2A39EF9AA64505C2C1A0444AE70B52 | 000                      |
|   | Load the licer                   | se file                  |

8. When the program installs the first time you will be presented with this window.

| A<br>A<br>III<br>A<br>Sec<br>off | CD19DACD0AE5CF820D9836CC11<br>6D4D3D7C427616FFAFCDBDE108<br>169387026920D08B0C5E78AF10F5<br>E2A398F9AA64505C2C1A0444AE | 9262E<br>6A1F9<br>5897<br>170852<br>Browse for Folder<br>Save product key | Save<br>Send                | product key<br>product key by mail |           |
|----------------------------------|----------------------------------------------------------------------------------------------------|---------------------------------------------------------------------------|-----------------------------|------------------------------------|-----------|
| A<br>11<br>A<br>Sec<br>off       | 6D4D3D7C427616FFAFCDBDE108<br>169387026920D08B0C5E78AF10F5<br>£2A39EF9AA64505C2C1A0444AE                               | 6A1F9<br>5897<br>170852<br>Browse for Folder<br>Save product key          | Save<br>Send                | product key<br>product key by mail | 1         |
| Second Second                    | 169387026920D08B0C5E78AF10F5<br>E2A39EF9AA64505C2C1A0444AE                                                             | 8897<br>170852<br>Browse for Folder<br>Save product key                   | Send                        | product key by mail                |           |
| Set of 1                         | E2A39EF9AA64505C2C1A0444AE                                                                                             | Browse for Folder<br>Save product key                                     |                             | ×                                  |           |
| Set of 1                         |                                                                                                    | Browse for Folder<br>Save product key                                     |                             |                                    |           |
| ww.maestro3d.com                 | nd an email to AGE Solutions S r J<br>the product to receive the user lice                                             |                                                                           |                             |                                    | al number |
|                                  |                                                                                                    | Floppy Disk D                                                             | Drive (A:)<br>/IN 7.64 (C:) |                                    |           |

9. Click on the "Save Product Key" and a window will appear asking you to browse to folder where you can select a place to save the key. It is suggested you save it to your desktop so you can find it easily.

| STATUS -                | A Carde                                                                                                    | MACK .                                                                                                    |
|-------------------------|----------------------------------------------------------------------------------------------------|----------------------------------------------------------------------------------------------------|
|                         | A ANALTON                                                                                                    |                                                                                                    |
|                         |                                                                                                    |                                                                                                    |
| To Macino 30 Ortho Stud | e Veren                                                                                                    | REPAIR OF THE PARTY OF                                                                                                    |
| Maestro 3D 0            | Ortho Studio Viewer                                                                                                    |                                                                                                    |
|                         | Product Key                                                                                                    | 0                                                                                                    |
| 24                      |                                                                                                    |                                                                                                    |
| <b>%</b>                | 0CDHIERACDEAESCPROXOBIOECCHHISISCE                                                                                                    | Save product key                                                                                                    |
|                         | 0CD19CACDEAESCP828D00CC116262E<br>ARXAD307C427R19FFAFCD60E1096A1F9                                                                                                    | Save product key                                                                                                    |
|                         | 9CDHRAADBABSOR02008080CH102628<br>ARD4D027C427919FFAFC8DBB108641P9<br>1198087029520C0880C5575AF10F5887<br>AR2A9987029520C0880C5575AF10F5887                                                                                                    | Save product key                                                                                                    |
|                         | 00201920A006A8507920206080001192628<br>A60400070427919FFAFC06061096A1F9<br>11990870295000080058276AF10F5897<br>A62A08078A4646090221A64464673062                                                                                                 | Save product key                                                                                                    |
|                         | OCDHIDAADBAESCRIDDOBOSCCHIEDBOE<br>ABDADDORO42RHIPFAFCDBDBE1096A1F9<br>119938102992000800582584F10F8917<br>A62A080F18A4640050201A64444673062<br>Send an even to AOE Soldons S r1846 - imo@ege-code<br>of the productio receive the user loanse. | Save product key Save product key Save p |

10. Here is the license key saved to the desktop. (see red arrow) Email the file to info@trulinedental.com.au and request a license file.

|   | Product Key                                                  | Same sententing         |
|---|--------------------------------------------------------------|-------------------------|
|   | 6CD19DACD0AE5CF820D9836CC119262E                             |                         |
| - | A6040307C427616FFAFC060E1086A1F9                             |                         |
| 2 | 1169387026920D0880C5E78AF10F5B97                             | Send product key by mak |
| 1 | AE2A39EF9AA64505C2C1A0444AE70B52                             |                         |
| 2 | Conding agentity and Set Street Set States instanding and di | The license file        |

11.Alternatively you can click the "Send product key by mail" and it will open a mail file automatically with the key file attached but only if you are using Outlook for your mail program.

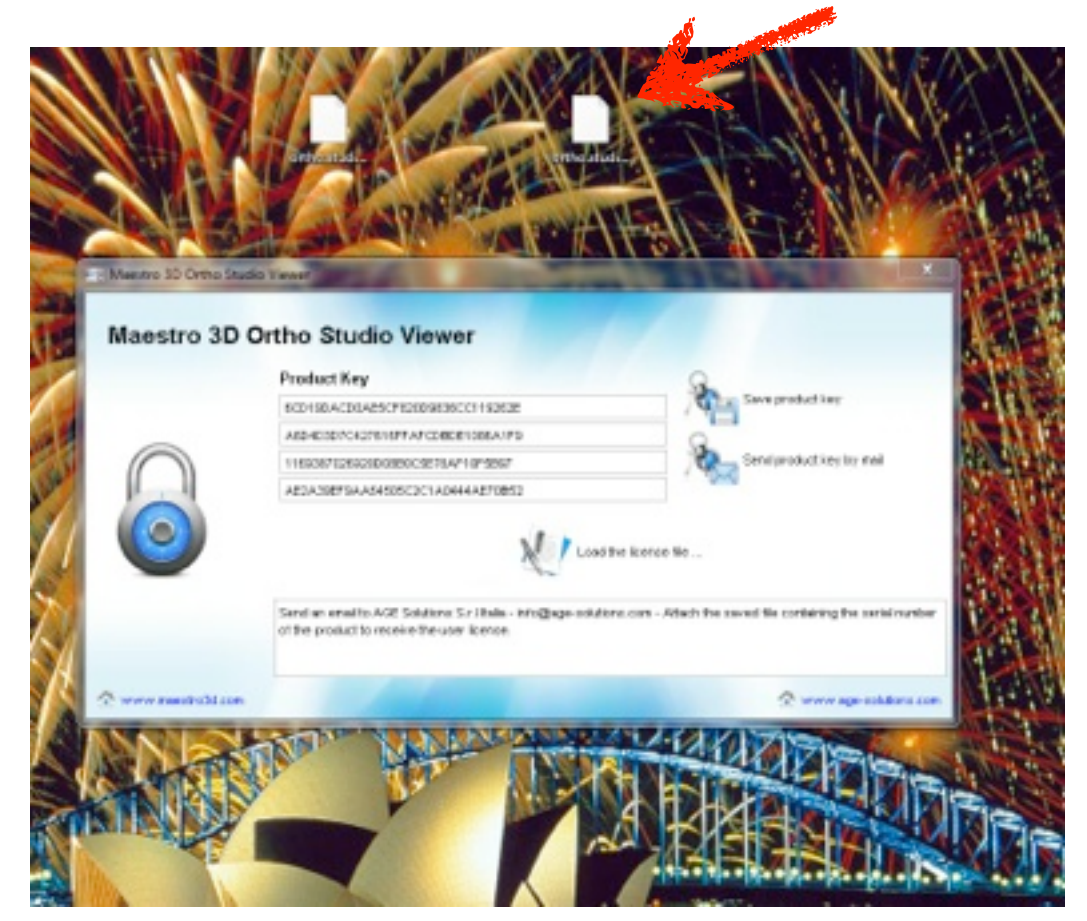

12. Once you have your license file save it to your desktop.

|            | Product Key                      | Save product key         |
|------------|----------------------------------|--------------------------|
|            | 6CD19DACD0AE5CF820D9836CC119262E |                          |
|            | A6D4D3D7C427616FFAFCD8DE1086A1F9 | 9                        |
| $\bigcirc$ | 1169387026920D08B0C5E78AF10F5B97 | Send product key by make |
|            | AE2A39EF9AA64505C2C1AD444AE70B52 |                          |
| 9          | 21                               | Losd the licence file    |

13. Click the load license file button

| March March March      |                                 |                                                                                                    |     |                                                                                                    | 0.0                                     |
|------------------------|---------------------------------|----------------------------------------------------------------------------------------------------|-----|----------------------------------------------------------------------------------------------------|-----------------------------------------|
|                        |                                 |                                                                                                    |     | 10 -                                                                                                    |                                         |
| A Faveritat            | La Librarian                    | VEWER,14                                                                                                    | /1) |                                                                                                    |                                         |
| E Desitop              | R.9CAN64                        | Carl BACKUP 400 GIG INT                                                                                                    |     |                                                                                                    |                                         |
| A Downloads            | Computer                        | 20 AND                                                                                                    |     |                                                                                                    |                                         |
| S Recent Places        | <b>G</b> p/lietwork             | (8) DTURNAL BACKUP                                                                                                    |     |                                                                                                    |                                         |
|                        | 4 unit anturior                 | othe.studie.viewet.lcarket.carket.car |     |                                                                                                    |                                         |
| Libraries.             | 4 UNET STL                      | 4. WOV 64                                                                                                    | -   |                                                                                                    |                                         |
| Documents              | AA DOCTORS MADE                 |                                                                                                    |     |                                                                                                    |                                         |
| J Music                | AAA_ORTHO FEES                  |                                                                                                    |     |                                                                                                    |                                         |
| in Peters              | ARCHIVE NOV 2010                |                                                                                                    |     |                                                                                                    |                                         |
| Videos                 | L BALDRY                        |                                                                                                    |     |                                                                                                    |                                         |
|                        | 🗼 Ried Test                     |                                                                                                    |     |                                                                                                    |                                         |
| Computer               | CALIBRATE SCANNER               |                                                                                                    |     |                                                                                                    |                                         |
| Local Disk WIN 7 64    | DISITAL DENTURES                |                                                                                                    |     |                                                                                                    |                                         |
| Local Disk WIN 7 12    | LEDENTLA.OUS STL                |                                                                                                    |     |                                                                                                    |                                         |
| 100 BACKUP 400 GEL (5- | 1 m                             |                                                                                                    |     |                                                                                                    |                                         |
|                        | 🗼 enors                         |                                                                                                    |     |                                                                                                    |                                         |
| Network                | 🗼 Imarpes                       |                                                                                                    |     |                                                                                                    |                                         |
|                        | IMP GRABS                       |                                                                                                    |     |                                                                                                    |                                         |
|                        | IROK film                       |                                                                                                    |     |                                                                                                    |                                         |
|                        | IROK FOLDER                     |                                                                                                    |     |                                                                                                    |                                         |
|                        | IMAESTRO 3 HAPE COMPARISON      |                                                                                                    |     |                                                                                                    |                                         |
|                        | MARSTRO 3 SHAPE COMPARISON      |                                                                                                    |     |                                                                                                    |                                         |
|                        | MAESTRO BUOS                    |                                                                                                    |     |                                                                                                    |                                         |
|                        | A MAESTRO SOFTWARE              |                                                                                                    |     |                                                                                                    |                                         |
|                        | INEW ORTHO REDONE               |                                                                                                    |     |                                                                                                    |                                         |
|                        | A ORTHO STUDIO VEWER UC AND KEY |                                                                                                    |     |                                                                                                    |                                         |
|                        | A ROLAND TEST                   |                                                                                                    |     |                                                                                                    |                                         |
|                        | A SM TEST FOR POP               |                                                                                                    |     |                                                                                                    |                                         |
|                        | and films                       |                                                                                                    |     | ()                                                                                                    |                                         |
|                        | STL FILES ACK BX                |                                                                                                    |     | $( \geq$                                                                                                    |                                         |
|                        | TRUEX GRARS                     |                                                                                                    |     | \                                                                                                    |                                         |
|                        | TIACET.                         |                                                                                                    |     |                                                                                                    |                                         |
|                        | LUSE SCAN                       |                                                                                                    |     |                                                                                                    |                                         |
|                        | A VEWEELA                       |                                                                                                    |     |                                                                                                    |                                         |
|                        | L VENER FOR CO                  |                                                                                                    |     |                                                                                                    |                                         |
|                        | a second second                 |                                                                                                    |     |                                                                                                    |                                         |
|                        |                                 |                                                                                                    |     | and the second second se | 1 A 8 A 8 A 8 A 8 A 8 A 8 A 8 A 8 A 8 A |

14. Select the license file (1) and click "Open" (2)

| Restro 3D Ontho Studio Viewer                                         |       |   |       |      |      | <br>- • - | 3 <b></b> |
|-----------------------------------------------------------------------|-------|---|-------|------|------|-----------|-----------|
| MAESTRO 3D Ortho Studio Viewer = Fie 🗸 🕘 ? 🗸 La Soupriot 🗸 🧾 Settings |       |   |       |      |      |           |           |
| 2 Analysis and measures                                               |       | - |       | -    | <br> | <br>- 0   |           |
|                                                                       | A = W | - | 16 HL | 10.0 | -    |           | Lot       |
|                                                                       |       |   |       |      |      |           |           |
|                                                                       |       |   |       |      |      |           |           |
|                                                                       |       |   |       |      |      |           |           |
|                                                                       |       |   |       |      |      |           |           |
|                                                                       |       |   |       |      |      |           |           |
|                                                                       |       |   |       |      |      |           |           |
|                                                                       |       |   |       |      |      |           |           |
|                                                                       |       |   |       |      |      |           |           |
|                                                                       |       |   |       |      |      |           |           |
|                                                                       |       |   |       |      |      |           |           |
|                                                                       |       |   |       |      |      |           |           |
|                                                                       |       |   |       |      |      |           |           |
|                                                                       |       |   |       |      |      |           |           |
|                                                                       |       |   |       |      |      |           |           |
|                                                                       |       |   |       |      |      |           |           |
|                                                                       |       |   |       |      |      |           |           |
|                                                                       |       |   |       |      |      |           |           |
|                                                                       |       |   |       |      |      |           |           |
|                                                                       |       |   |       |      |      |           |           |
|                                                                       |       |   |       |      |      |           |           |
|                                                                       |       |   |       |      |      |           |           |
|                                                                       |       |   |       |      |      |           |           |
|                                                                       |       |   |       |      |      |           |           |
|                                                                       |       |   |       |      |      |           |           |
|                                                                       |       |   |       |      |      |           |           |
|                                                                       |       |   |       |      |      |           |           |
|                                                                       |       |   |       |      |      |           |           |
|                                                                       |       |   |       |      |      |           |           |
|                                                                       |       |   |       |      | <br> |           |           |
| 🛇 Lett Button Rotate   Wheel Zoom   Right Button Pan                  |       |   | 22    |      |      |           | 5         |

15. Maestro Ortho Studio Viewer will open automatically and will now be licensed.

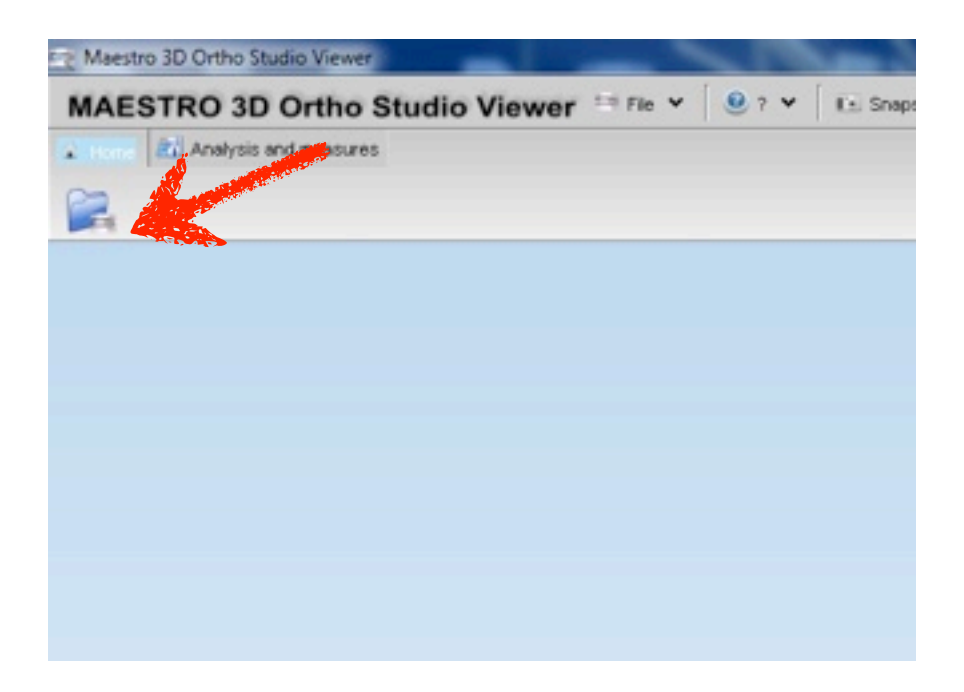

16. To get started click on this icon in the upper left corner to open a file

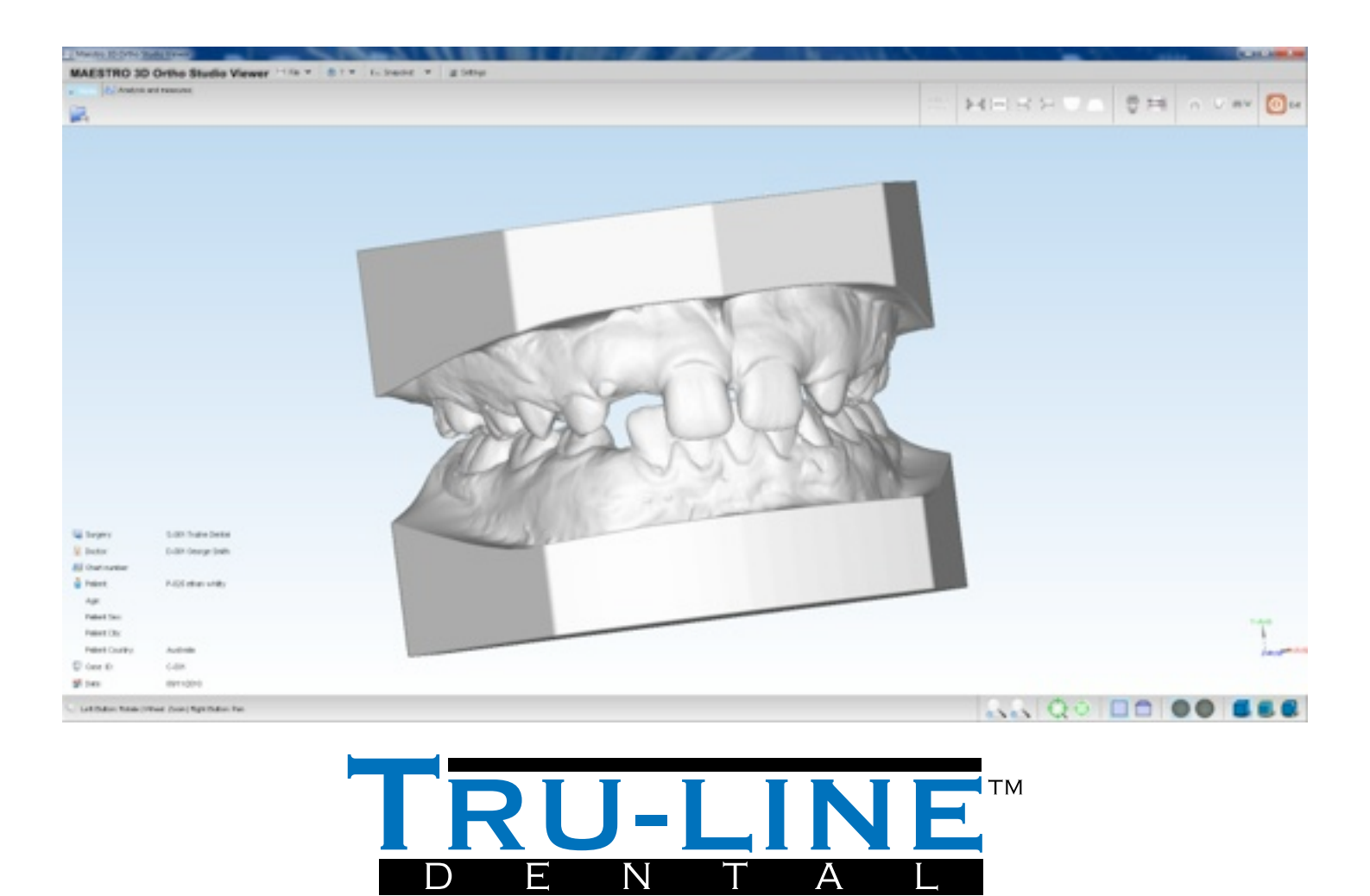